Administration of CPF / Baby Bonus / Edusave / PSEA Monies

URL: <u>https://eservices.mlaw.gov.sg/PTO/welcome.xhtml</u>

NOTE: You need not be a beneficiary to submit the online application. Before you begin, please have the required documents to fill in the particulars of the Deceased and the beneficiary(s) and to upload them for your submission. If you are unable to complete the application, you may save a draft copy for up to **7 calendar days**.

Saving a draft application

When you are in the midst of an application, you may click on the "Save" button to save the details. Once the application is saved, you will see the message in blue.

| INISTRY OF LAW Public Trustee's Office                                                |                                               | Singapore Governm<br>Integrity · Service · Excelle |
|---------------------------------------------------------------------------------------|-----------------------------------------------|----------------------------------------------------|
| SINGAPORE                                                                             | Home · FAQs · Contac                          | t Info • Feedback • Useful Links • Sitemap • Lo    |
|                                                                                       |                                               |                                                    |
| Step 1         Step 2           Create / Edit Case Details         Enter Case Details | Its Confirm Submission                        | Step 4<br>Transaction Completion                   |
| E-service information has been saved.                                                 |                                               |                                                    |
| DMINISTRATION OF CPF / BABY BONUS / EDUSAVE / PSEA MONIES                             |                                               |                                                    |
| Fields marked with * are mandatory.                                                   |                                               |                                                    |
| Deceased & Applicant Funeral Expenses Next of R                                       | in Supporting Document(s)                     |                                                    |
| Deceased Details                                                                      |                                               |                                                    |
| Name *                                                                                |                                               |                                                    |
| Any other name(s) as recorded in marriage certificate or birth certificate            |                                               |                                                    |
| Deceased NRIC / Passport No.*                                                         |                                               |                                                    |
| Date of Birth (DD/MM/YYYY)*                                                           |                                               |                                                    |
| Marital Status*                                                                       |                                               |                                                    |
| Gender*                                                                               | Male OFemale                                  |                                                    |
| Is the Deceased a Muslim?*                                                            | ⊖Yes <sup>®</sup> No                          |                                                    |
| Occupation*                                                                           |                                               |                                                    |
| Place of Domicile*                                                                    | → If Others, please specify                   |                                                    |
| Date of Death (DD/MM/YYYY)*                                                           | ۵                                             |                                                    |
| Death Certificate No.                                                                 |                                               |                                                    |
| Applicant Details                                                                     |                                               |                                                    |
| Name*                                                                                 |                                               |                                                    |
| Any other name(s) as recorded in marriage certificate or birth certificate            |                                               |                                                    |
| Applicant NRIC / Passport No.*                                                        | Retrieve Myjnfo                               | Clear Form                                         |
| Date of Birth (DD/MM/YYYY)*                                                           |                                               |                                                    |
| Relationship with Deceased*                                                           | <ul> <li>If Others, please specify</li> </ul> |                                                    |
| Email Address*                                                                        |                                               |                                                    |
|                                                                                       |                                               |                                                    |

| Residential Address (Please enter either Local Address or For                                                                                                    | eign Address)                                                                                                    |
|----------------------------------------------------------------------------------------------------|----------------------------------------------------------------------------------------------------|
| Local Address*                                                                                                    |                                                                                                    |
| Postal Code*                                                                                                    | Retrieve                                                                                                    |
| Blk/House No.                                                                                                    | -                                                                                                    |
| Level-Unit*                                                                                                    | # -                                                                                                    |
| Street Name                                                                                                    |                                                                                                    |
| Building Name                                                                                                    |                                                                                                    |
| <u>OR</u>                                                                                                    |                                                                                                    |
| Foreign Address                                                                                                    |                                                                                                    |
|                                                                                                    |                                                                                                    |
| Correspondence Address (if different from Residential Address                                                                                                    | s) (Please enter either Local Address or Foreign Address)                                                                                                    |
| Correspondence Address (if different from Residential Address<br>Local Address<br>Postal Code                                                                      | s) (Please enter either Local Address or Foreign Address)                                                                                                    |
| Correspondence Address (if different from Residential Address<br>Local Address<br>Postal Code<br>Blk/House No.                                                     | s) (Please enter either Local Address or Foreign Address)           Retrieve           Auto-retrieved by system                                                                                                    |
| Correspondence Address (if different from Residential Address Local Address Postal Code Blk/House No. Level-Unit                                                   | Auto-retrieved by system                                                                                                    |
| Correspondence Address (if different from Residential Address<br>Local Address<br>Postal Code<br>Bik/House No.<br>Level-Unit<br>Street Name                        | Retrieve         Auto-retrieved by system         #         Auto-retrieved by system                                                                                                    |
| Correspondence Address (if different from Residential Address<br>Local Address<br>Postal Code<br>Bik/House No.<br>Level-Unit<br>Street Name<br>Building Name       | Retrieve         Auto-retrieved by system         #         Auto-retrieved by system         Auto-retrieved by system         Auto-retrieved by system         Auto-retrieved by system         Auto-retrieved by system                                                                                                    |
| Correspondence Address (if different from Residential Address<br>Local Address<br>Postal Code<br>BIk/House No.<br>Level-Unit<br>Street Name<br>Building Name<br>OR | Sector Contract Contract Cont |
| Correspondence Address (if different from Residential Address Local Address Postal Code Bik/House No. Level-Unit Street Name Building Name OR Foreign Address      | s) (Please enter either Local Address or Foreign Address)                                                                                                    |
| Correspondence Address (if different from Residential Address Local Address Postal Code Bik/House No. Level-Unit Street Name Building Name OR Foreign Address Buck | s) (Please enter either Local Address or Foreign Address)                                                                                                    |

The saved application will be available when you next log in, unless it has exceeded 7 calendar days. Click on the "Edit" button to proceed.

| SINGAPORE                                                                                                    | S                                                                           | Home • F                                                | FAQs • Contact Info • Feedbac                                     | Singapore Governmen<br>Integrity · Service · Excellence k · Useful Links · Sitemap · Loge |
|----------------------------------------------------------------------------------------------------|-----------------------------------------------------------------------------|---------------------------------------------------------|-------------------------------------------------------------------|-------------------------------------------------------------------------------------------|
|                                                                                                    |                                                                             |                                                         |                                                                   |                                                                                           |
| Step 1<br>Create / Edit Case Details                                                                                        | Step 2<br>Enter Case Details                                                | Step 3<br>Confirm Submissio                             | n                                                                 | Step 4<br>Transaction Completion                                                          |
| ADMINISTRATION OF CPF / BABY BONUS                                                                                          | / EDUSAVE / PSEA MONIES                                                     |                                                         |                                                                   |                                                                                           |
| Fields marked with * are mandatory.                                                                                         |                                                                             |                                                         |                                                                   |                                                                                           |
| Guidelines For Completion                                                                                                   |                                                                             |                                                         |                                                                   |                                                                                           |
| You can save you pending application(s) for                                                                                 | up to 7 calendar days, after which the record(                              | s) will be deleted.                                     |                                                                   |                                                                                           |
| You can save you pending application(s) for<br>To create a new case, please provide us wit<br>Deceased NRIC / Passport No.  | up to 7 calendar days, after which the record(<br>h:<br>Please Select       | s) will be deleted.<br>eg. S1234                        | 567A Create                                                       | of case(s) pending application:                                                           |
| You can save you pending application(s) for<br>To create a new case, please provide us wit<br>Deceased NRIC / Passport No.  | up to 7 calendar days, after which the record(<br>h:<br>Please Select       | s) will be deleted.<br>eg. S1234<br>Page                | Create         No           1 of 1         14         4         1 | of case(s) pending application:                                                           |
| You can save you pending application(s) for<br>To create a new case, please provide us wit<br>Deceased NRIC / Passport No.  | up to 7 calendar days, after which the record(<br>h:<br>Please Select       | s) will be deleted.<br>eg. S1234<br>Page<br>tth         | 567A Create<br>No<br>1 of 1 14 44 1<br>Death Certificate No.      | of case(s) pending application:<br>Go to Page: 1<br>Action                                |
| You can save you pending application(s) for<br>To create a new case, please provide us with<br>Deceased NRIC / Passport No. | up to 7 calendar days, after which the record( h: Please Select Date of Dea | s) will be deleted.<br>eg. S1234<br>Page<br>tth         | 567A Create<br>No<br>1 of 1 e e 1<br>Death Certificate No.        | of case(s) pending application:<br>Go to Page: 1<br>Action<br>Edit                        |
| You can save you pending application(s) for<br>To create a new case, please provide us wit<br>Deceased NRIC / Passport No.  | up to 7 calendar days, after which the record( h: Please Select Date of Dea | s) will be deleted.<br>eg. S1234<br>Page<br>tth<br>Page | 567A Create<br>No<br>1 of 1 (4 <4 1<br>Death Certificate No.      | of case(s) pending application:<br>Go to Page: 1 •<br>Action<br>Edit<br>So to Page: 1 •   |

© 2014 Government of Singapore

Submit new application

## Step 1: Click on the link "Administration of CPF / Baby Bonus / Edusave / PSEA Monies".

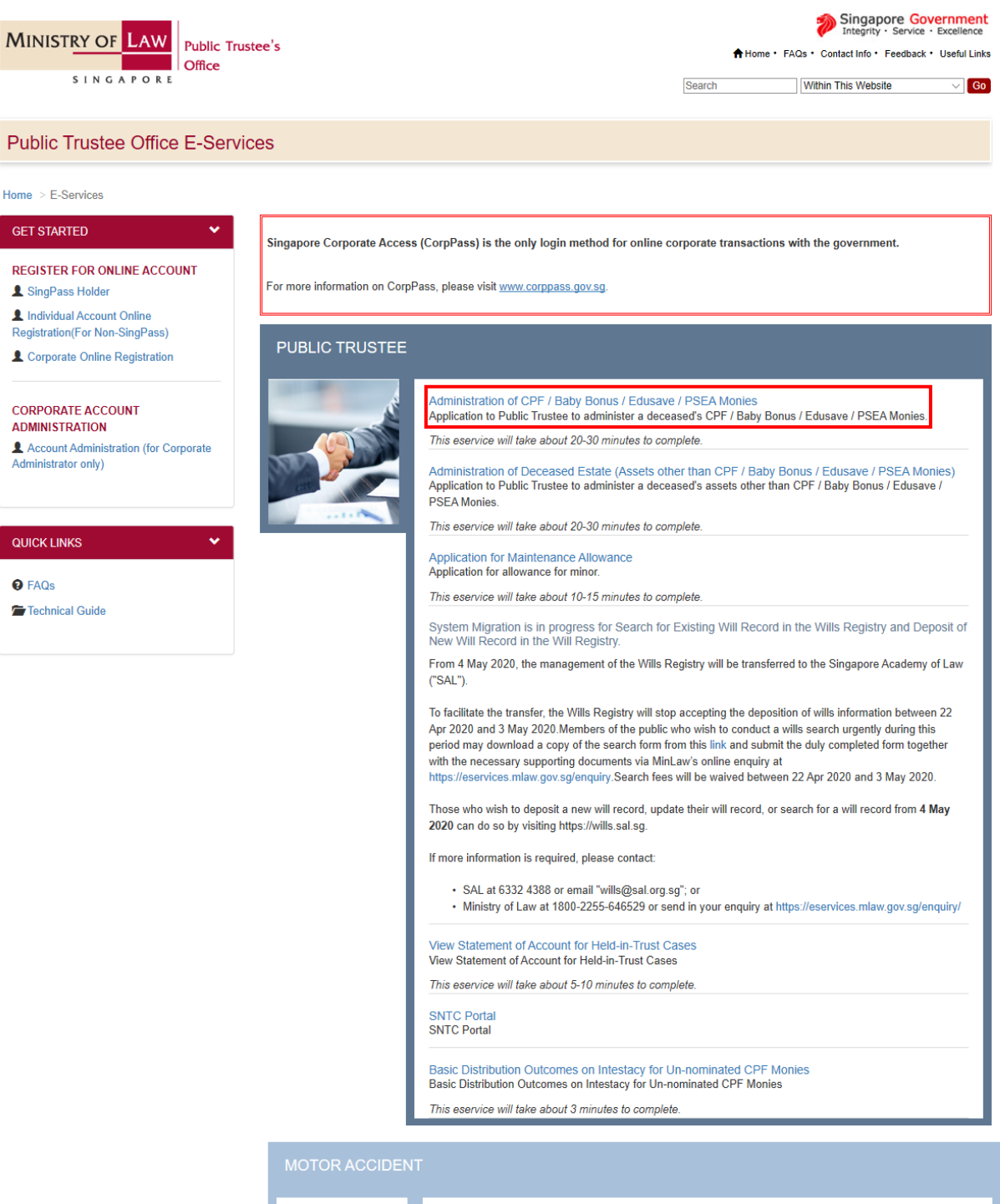

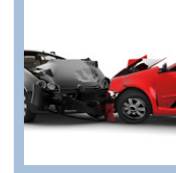

Submission of Motor Accident Compensation Settlement under the Motor Vehicle (Third-Party Risks and Compensation) Act (Cap 189). This eservice will take about 15-30 minutes to complete. Approval of Solicitor and Client Costs

Approvator Solicitor and Client Costs Submission of Solicitor and Client Costs for Approval in lieu of taxation under the Motor Vehicle (Third-Party Risks and Compensation) Act. This eservice will take about 15-20 minutes to complete.

This eservice will take about 15-20 minutes to com

Motor Accident Compensation Settlemen

SUBMISSION OF SUPPORTING DOCUMENTS

Submission of Supporting Documents Submission of additional supporting documents for Trust and Motor accident cases. This eservice will take about 5-10 minutes to complete. Step 2: Select the login type and log in accordingly.

-

| MINISTRY OF LAW Public Trustee's Office                                                                                                    | Home- FAQ> Contact Info- Feedback- Useful Links                                                   |
|----------------------------------------------------------------------------------------------------|---------------------------------------------------------------------------------------------------|
| PUBLIC TRUSTEE                                                                                                    |                                                                                                   |
|                                                                                                    |                                                                                                   |
| SELECT LOGIN PLEASE SELECT YOUR LOGIN OPTION.                                                                                                    |                                                                                                   |
| <ul> <li>Important Notes</li> <li>You will require a Singapore Personal Access (Singpass) or Corporate Digital Identity for Businesses and portals.</li> <li>If you do not have a Singpass, you may apply for one via the Singpass online request service.</li> <li>If you are not authorised to access Corporate account/Corppass, register now. Alternatively, request your</li> <li>If you are not eligible for a Singpass or Corppass, apply for a Non-Singpass Account log in here.</li> </ul> | Other Entities Access (Corppass) to log in to our<br>Corppass Admin to create an account for you. |
| For Individual Users Log in with singpass                                                                                                    |                                                                                                   |
| For Business Users Log in with singpass                                                                                                    |                                                                                                   |
| For Non-Singpass Users Non-Singpass Holder                                                                                                    |                                                                                                   |
|                                                                                                    | -                                                                                                 |

Step 3: Select the deceased's ID type and enter the ID number. Click on the "Create" button.

| Step 1<br>Create / Edit Case Details                                                                                                    | Step 2<br>Enter Case Det                                                                                                    | tails                                                                                     | Step 3<br>Confirm Submission                                              | St<br>Transactio                             | ep 4<br>on Completion         |
|----------------------------------------------------------------------------------------------------|----------------------------------------------------------------------------------------------------|-------------------------------------------------------------------------------------------|---------------------------------------------------------------------------|----------------------------------------------|-------------------------------|
| MINISTRATION OF CPF / BABY BOI                                                                                                    | NUS / EDUSAVE / PSEA MONIES                                                                                                    | 5                                                                                         |                                                                           |                                              |                               |
| ields marked with * are mandatory.                                                                                                    |                                                                                                    |                                                                                           |                                                                           |                                              |                               |
| Guidelines For Completion                                                                                                    |                                                                                                    |                                                                                           |                                                                           |                                              |                               |
| Please scan all the <u>required doc</u> Statutory Fees are payable to th fou can save you pending application(s     co create a new case, please provide u                                                                                        | <u>uments</u> before you proceed to con<br>e Public Trustee. (Click <u>here</u> for th<br>s) for up to 7 calendar days, after v<br>is with:                  | nplete this application for<br>e List).<br>which the record(s) will be                    | n. (Click <u>here</u> for the List).<br>deleted.                          |                                              |                               |
| Please scan all the <u>required doc</u> Statutory Fees are payable to th  fou can save you pending application(s  fo create a new case, please provide u  Deceased NRIC / Passport No.                                                            | <u>uments</u> before you proceed to con<br>e Public Trustee. (Click <u>here</u> for th<br>s) for up to 7 calendar days, after v<br>is with:<br>Please Select | nplete this application form<br>le List).<br>which the record(s) will be                  | n. (Click <u>here</u> for the List).<br>deleted.<br>eg. \$12345677        | Create                                       |                               |
| Please scan all the <u>required doc</u> Statutory Fees are payable to th     fou can save you pending application(s     for create a new case, please provide u     beceased NRIC / Passport No.     S/No, Name                                   | <u>uments</u> before you proceed to con<br>e Public Trustee. (Click <u>here</u> for th<br>s) for up to 7 calendar days, after v<br>is with:<br>Please Select | nplete this application forr<br>e List).<br>which the record(s) will be                   | n. (Click <u>here</u> for the List).<br>deleted.<br>eg. \$1234567/        | Create<br>No of case(s)<br>h Certificate No. | pending application<br>Action |
| Please scan all the <u>required doc</u> Statutory Fees are payable to th     fou can save you pending application(s     fo create a new case, please provide u     beceased NRIC / Passport No.     S/No. Name     vo matching records            | uments before you proceed to con<br>e Public Trustee. (Click <u>here</u> for th<br>s) for up to 7 calendar days, after v<br>is with:<br>Please Select        | nplete this application forr<br>re List).<br>which the record(s) will be                  | n. (Click <u>here</u> for the List).<br>deleted.<br>eg. S1234567/<br>Deat | Create<br>No of case(s)<br>h Certificate No. | pending application<br>Action |
| Please scan all the <u>required doc</u> Statutory Fees are payable to th     fou can save you pending application(:     fo create a new case, please provide u     Deceased NRIC / Passport No.     S/No. Name     No matching records     Delete | uments before you proceed to con<br>e Public Trustee. (Click <u>here</u> for th<br>s) for up to 7 calendar days, after v<br>is with:<br>Please Select        | nplete this application forr<br>le List).<br>which the record(s) will be<br>Date of Death | n. (Click <u>here</u> for the List).<br>deleted.<br>eg. S1234567#<br>Deat | Create<br>No of case(s)<br>h Certificate No. | pending application<br>Action |

Step 4: You will not see the following screen if the deceased's CPF monies is above \$6,000 (proceed to Step 5). Otherwise, answer the question below and click on the "Next" button.

| VINISTRY OF LAW<br>SINGAPORE<br>Office                                                                                           |                                                                                       | Home • FAQs • Contact Inf                                                                                                    | Singapore Government<br>Integrity · Service · Excellence  o · Feedback · Useful Links · Sitemap · Logout |
|----------------------------------------------------------------------------------------------------|---------------------------------------------------------------------------------------|----------------------------------------------------------------------------------------------------|----------------------------------------------------------------------------------------------------|
|                                                                                                    |                                                                                       |                                                                                                    |                                                                                                    |
| Step 1<br>Create / Edit Case Details                                                                                             | Step 2<br>Enter Case Details                                                          | Step 3<br>Confirm Submission                                                                                                    | Step 4<br>Transaction Completion                                                                         |
| ADMINISTRATION OF CPF / BABY BONUS / EDU                                                                                         | ISAVE / PSEA MONIES                                                                   |                                                                                                    |                                                                                                    |
| <ol> <li>As the amount of CPF monies in the estate is<br/>Note : The Public Trustee will reimburse the of<br/>Yes ONo</li> </ol> | does the claimant wish to claim<br>claimant up to a maximum of \$6,000.00 fro<br>Next | all the CPF Monies as Funeral Reimbursement?<br>m Deceased's Estate.<br>Save Cancel<br>0-30 minutes to complete.<br>re 1 month to process. |                                                                                                    |
| If you encounter any problems<br>vacy Statement Terms of Use Rate This Website                                                   | with this service, please contact us at 1800-2255-52                                  | 9 (during office hours), or send an email to Helpdesk at Onek                                                                              | linLaw@mlaw.gov.sg.                                                                                      |

You are not required to enter the beneficiary(s)'s details (proceed to Step 6) if you click on the 'Yes' button to claim the full amount as reimbursement for funeral expenses.

Step 5: Enter the deceased's and applicant's details. Click on the "Next" button.

\_

. .

| INISTRY OF LAW Public Trustee's                                                                                                    |                                                                                                    |                                                                                                    | Singapore Governme<br>Integrity · Service · Exceller                |
|----------------------------------------------------------------------------------------------------|----------------------------------------------------------------------------------------------------|----------------------------------------------------------------------------------------------------|---------------------------------------------------------------------|
| SINGAPORE                                                                                                    |                                                                                                    | Home • FAQs • Contact Inf                                                                                  | o • Feedback • Useful Links ∙ Sitemap • Lo                          |
|                                                                                                    |                                                                                                    |                                                                                                    |                                                                     |
|                                                                                                    |                                                                                                    |                                                                                                    |                                                                     |
| Step 1 S<br>Create / Edit Case Details Enter C                                                                                                    | ep 2<br>ase Details                                                                                                   | Step 3<br>Confirm Submission                                                                               | Step 4<br>Transaction Completion                                    |
| MINISTRATION OF CPF / BABY BONUS / EDUSAVE / PSEA M                                                                                                    | ONIES                                                                                                    |                                                                                                    |                                                                     |
| elds marked with * are mandatory.                                                                                                    |                                                                                                    |                                                                                                    |                                                                     |
| Deceased & Applicant Funeral Expenses N                                                                                                    | lext of Kin Supporting                                                                                                | Document(s)                                                                                                |                                                                     |
| Deceased Details                                                                                                    |                                                                                                    |                                                                                                    |                                                                     |
| lame *                                                                                                    |                                                                                                    |                                                                                                    |                                                                     |
| ny other name(s) as recorded in marriage certificate or birth certif                                                                                                    | icate                                                                                                    |                                                                                                    |                                                                     |
| Deceased NRIC / Passport No.*                                                                                                    |                                                                                                    |                                                                                                    |                                                                     |
| Date of Birth (DD/MM/YYYY)*                                                                                                    |                                                                                                    |                                                                                                    |                                                                     |
| Aarital Status*                                                                                                    | Please Select                                                                                                    | •                                                                                                    |                                                                     |
| Gender*                                                                                                    | OMale OFerna                                                                                                    | le                                                                                                    |                                                                     |
| s the Deceased a Muslim?*                                                                                                    | OYes ONo                                                                                                    |                                                                                                    |                                                                     |
| lace of Domicile*                                                                                                    | Please Select                                                                                                    | ✓ If Others, please specify                                                                                |                                                                     |
| ate of Death (DD/MM/YYYY)*                                                                                                    |                                                                                                    | 8                                                                                                    |                                                                     |
| eath Certificate No.                                                                                                    |                                                                                                    |                                                                                                    |                                                                     |
| Applicant Details                                                                                                    |                                                                                                    |                                                                                                    |                                                                     |
| ame*                                                                                                    |                                                                                                    |                                                                                                    |                                                                     |
|                                                                                                    |                                                                                                    |                                                                                                    |                                                                     |
| ny other name(s) as recorded in marriage certificate or birth certif                                                                                                    | icate                                                                                                    |                                                                                                    |                                                                     |
| pplicant NRIC / Passport No.*                                                                                                    |                                                                                                    | Retrieve Myjnfo                                                                                            | ar Form                                                             |
| ate of Birth (DD/MM/YYYY)*                                                                                                    |                                                                                                    |                                                                                                    |                                                                     |
| telationship with Deceased*                                                                                                    | Please Select                                                                                                    | <ul> <li>If Others, please specify</li> </ul>                                                              |                                                                     |
| mail Address*                                                                                                    |                                                                                                    |                                                                                                    |                                                                     |
| 1. If this person is a Singaporean or Singapore Permaner     2. If this person would like us to correspond with him/her     field. Otherwise, all correspondences will be sent to the a     Residential Address (Please enter either Local Address or Fo     ocal Address*     tostal Code* | It Resident, please key in the<br>at an address that is different<br>ddress stated on this person's<br>reign Address) | address stated on this person's NRIC into the f<br>from his/her NRIC address, please key that add<br>NRIC. | Residential Address field.<br>dress into the Correspondence Address |
| 3lk/House No.                                                                                                    |                                                                                                    |                                                                                                    |                                                                     |
| _evel-Unit*                                                                                                    | #                                                                                                    |                                                                                                    |                                                                     |
| Street Name<br>Building Name                                                                                                    |                                                                                                    |                                                                                                    |                                                                     |
| <u>DR</u>                                                                                                    |                                                                                                    |                                                                                                    |                                                                     |
| oreign Address                                                                                                    |                                                                                                    |                                                                                                    |                                                                     |
| Correspondence Address (if different from Residential Addre                                                                                                    | ss) (Please enter either Loc                                                                                          | al Address or Foreign Address)                                                                             |                                                                     |
| ocal Address                                                                                                    |                                                                                                    |                                                                                                    |                                                                     |
| vostal Code<br>3lk/House No.                                                                                                    | Auto rotringed by                                                                                                    | Retrieve                                                                                                   |                                                                     |
| .evel-Unit                                                                                                    | # -                                                                                                    |                                                                                                    |                                                                     |
| Street Name                                                                                                    | Auto-retrieved by sy                                                                                                  | stem                                                                                                    |                                                                     |
| Building Name                                                                                                    | Auto-retrieved by sy                                                                                                  | stem                                                                                                    |                                                                     |
| OR                                                                                                    |                                                                                                    |                                                                                                    |                                                                     |
| oreign Address                                                                                                    |                                                                                                    |                                                                                                    |                                                                     |
| Baci                                                                                                    | Next Save<br>This form will take about 20-3<br>This application will take 1                                           | Clear Page Cancel      minutes to complete. month to process.                                              |                                                                     |

Step 6: Enter the funeral expenses details. Otherwise, select the checkbox "Click here if the claimant does not wish to seek reimbursement of funeral expenses". Click on the "Next" button.

| SINGAPORE  SUBLIC TRUSTEE  UBLIC TRUSTEE  UBLIC TRUSTEE  UBLIC TRUSTEE  UBLIC TRUSTEE  DIMINISTRATION OF CPF / BABY BONUS /  Fidds marked with " are mandatory. Deceased & Applicant Funeral  Deceased & Applicant Funeral  Funeral Expenses Note: 1. All fields in asterisk(*) are mandatory Note: 2. The Public Trustee will reimburse the Note: 3. Please do not claim the reimbursem Note: 3. Please do not claim the reimbursem Note: 5. Please note that funeral expenses ca applicable laws.  Claimant Particulars Name of Claimant* Any other name(s) as recorded in marriage ce Claimant NRIC / Passport No.* Date of Birth (DD/MM/YYYY) * Relationship with Deceased* Amount to be reimbursed S\$* I also confirm that I am a beneficiary of these I local Address (Please enter either I Local Address* Postal Code BiK/House No. Level-Unit Street Name Building Name OR                                                                                                    | Step 2         Enter Case Details         EDUSAVE / PSEA MONIES         IL Expenses       Next of Kin         IL ectaimant up to a maximum of \$6<br>ent if you have already been reim<br>the claimant will need to fill up an<br>an be reimbursed from CPF and E         IL seek a reimbursement of funeral         Instruction of state         Instruction of state         Instrestre<                                                                                                    | Supporting D Supporting D Supporting D Supporting D Supporting D Support the dec bursed. di return a hardcopy f state monies only. E lexpenses 'lease Select 'lease Select 'tease Select 'The other ben for funeral exit                                                                                                    | Conf<br>ocument(s)<br>ecased's estate<br>declaration forr<br>abby Bonus / E                                                                                                    | Home + FAQs + Contact I Step 3 firm Submission e. m to the Trust Division. Edusave / PSEA monies will equation = eg. S1234 blease specify arties.                                                                                                    | Info + Feedback + Useful Links + Sitemap + Lege        |
|----------------------------------------------------------------------------------------------------|----------------------------------------------------------------------------------------------------|----------------------------------------------------------------------------------------------------|----------------------------------------------------------------------------------------------------|----------------------------------------------------------------------------------------------------|--------------------------------------------------------|
| Step 1       Create / Edit Case Details         DMINISTRATION OF CPF / BABY BONUS /         Fields marked with " are mandatory.         Deceased & Applicant         Funeral Expenses         Note: 1. All fields in asterisk(*) are mandatory.         Funeral Expenses         Note: 1. All fields in asterisk(*) are mandatory.         Note: 2. The Public Trustee will reimburse the Note: 3. Please do not claim the reimburse menore Note: 4. In addition to this online application, in Note: 5. Please note that funeral expenses or applicable laws.         Claimant Particulars         Name of Claimant*         Any other name(s) as recorded in marriage controls and program of the series of a seconded in the reimburse of the claimant to be reimbursed S*         Residential Address (Please enter either I local Address*         Postal Code         Bik/House No.         Level-Unit         Street Name         Building Name         OR                                                                                                    | Step 2         Enter Case Details         EDUSAVE / PSEA MONIES         II Expenses       Next of Kin         /.       e claimant up to a maximum of \$6         ent if you have aiready been reim<br>the claimant will need to fill up an<br>an be reimbursed from CPF and E         ereak a reimbursement of funeral         ereak a reimbursement of funeral         ertificate or birth certificate         P         CPF Monies and*                                                                                                    | Supporting D<br>Supporting D<br>Supporting D<br>Supporting D<br>Supporting D<br>Supporting D<br>Supporting D<br>Support Support<br>Support Support Support<br>Support Support Support<br>Support Support Support Support<br>Support Support Support Support Support Support Support Support Support Support Support Support Support Support Sup | Cont<br>ocument(s)<br>ceased's estate<br>declaration for<br>ababy Bonus / E                                                                                                    | Step 3<br>firm Submission  e. m to the Trust Division.  dusave / PSEA monies will  get get get get get get get get get get                                                                                                    | Step 4<br>Transaction Completion                       |
| Step 1       Create / Edit Case Details         DMINISTRATION OF CPF / BABY BONUS /         Fields marked with * are mandatory.         Deceased & Applicant       Funeral         Funeral Expenses       Funeral         Note: 1. All fields in asterisk(*) are mandatory Note: 2. The Public Trustee will reimburse the Note: 3. Please do not claim the reimburse the Note: 3. Please do not claim the reimburse the Note: 3. Please note that funeral expenses cata applicable laws.         Click here if the claimant does not wish to O         Claimant Particulars         Name of Claimant*         Any other name(s) as recorded in marriage ce         Claimant NRIC / Passport No.*         Date of Birth (DD/MM/YYYY) *         Relationship with Deceased*         Amount to be reimbursed S\$*         Postal Code         Birt/House No.         Level-Unit         Street Name         Building Name         OR                                                                                                    | Step 2         Enter Case Details         EDUSAVE / PSEA MONIES         I Expenses       Next of Kin         I Expenses       Next of Kin         I entityou have already been reim the claimant will need to fill up an an be reimbursed from CPF and E         I eseek a reimbursement of funeral         I estificate or birth certificate         I entificate and birth certificate         I entificate or birth certificate         I entificate or birth certificate         I entificate                                                                                                    | Supporting D<br>5,000.00 from the dec<br>bursed.<br>d return a hardcopy<br>Estate monies only. E<br>l expenses<br>Please Select<br>Please Select<br>There are no c<br>The other ben<br>for funeral ext                                                                                                    | Conf<br>ocument(s)<br>eeased's estate<br>declaration forr<br>Baby Bonus / E                                                                                                    | Step 3<br>firm Submission  firm Submission  e.  textore the Trust Division. Edusave / PSEA monies will  get get get get get get get get get get                                                                                                    | Step 4<br>Transaction Completion                       |
| DININISTRATION OF CPF / BABY BONUS /<br>Fields marked with * are mandatory.<br>Deceased & Applicant Function<br>Funeral Expenses<br>Note: 1. All fields in asterisk(*) are mandatory<br>Note: 2. The Public Trustee will reimburse the<br>Note: 3. Please do not claim the reimburse the<br>Note: 3. Please do not claim the reimburse the<br>Note: 4. In addition to this online application,<br>Note: 5. Please note that funeral expenses ca<br>applicable laws.<br>Claimant Particulars<br>Name of Claimant*<br>Any other name(s) as recorded in marriage ce<br>Claimant NRIC / Passport No.*<br>Date of Birth (DD/MM/YYYY) *<br>Relationship with Deceased*<br>Amount to be reimbursed S\$*<br>I also confirm that I am a beneficiary of these<br>Bik/House No.<br>Level-Unit<br>Street Name<br>Building Name<br>OR                                                                                                    | EDUSAVE / PSEA MONIES It Expenses Next of Kin  C  Comparison of \$6  Next of Kin  Next of Kin  Ne | Supporting D<br>5,000.00 from the dec<br>bursed.<br>di return a hardcopy<br>Estate monies only. E<br>l'expenses<br>'lease Select<br>'lease Select<br>'There are no c<br>The other ben<br>for funeral ext                                                                                                    | ocument(s)<br>eeased's estate<br>declaration forr<br>Baby Bonus / E                                                                                                    | e.<br>m to the Trust Division.<br>Edusave / PSEA monies will<br>eg. S123-<br>please specify<br>arties.                                                                                                    | I have to be distributed in accordance to the          |
| Fields marked with * are mandatory.  Deceased & Applicant  Funeral Expenses  Funeral Expenses  Note: 1. All fields in asterisk(*) are mandatory.  Ciac Deceased & Applicant in the reimburse menorement of the second of claim the reimburse menorement of the claimant does not wish to  Claimant Particulars  Name of Claimant*  Any other name(s) as recorded in marriage co  Claimant NRIC / Passport No.*  Date of Birth (DD/MM/YYYY) *  Relationship with Deceased*  Amount to be reimbursed S\$*  Residential Address (Please enter either I  Local Address*  Postal Code  Bik/House No.  Level-Unit  Street Name Building Name OR                                                                                                    | I Expenses Next of Kin                                                                                                    | Supporting D Supporting D Supporting D Supporting D Support of the dec bursed. Id return a hardcopy of state monies only. E I expenses I expenses I expens                                                                                                    | ocument(s)<br>ceased's estate<br>declaration forr<br>saby Bonus / E                                                                                                    | e.<br>m to the Trust Division.<br>:dusave / PSEA monies will<br>eg. S123-<br>please specify                                                                                                    | I have to be distributed in accordance to the          |
| Deceased & Applicant       Funeral         Funeral Expenses       Image: Comparison of the second of the second of the seco | I Expenses Next of Kin                                                                                                    | Supporting D Supporting D Supporting D Supporting D Supporting D Support Support Suppo                                                                                                    | ocument(s) ceased's estate declaration for aby Bonus / E                                                                                                    | e.<br>m to the Trust Division.<br>Edusave / PSEA monies will<br>eg. S123-<br>please specify                                                                                                    | I have to be distributed in accordance to the          |
| Funeral Expenses         Note: 1. All fields in asterisk(*) are mandatory         Note: 2. The Public Trustee will reimburse them         Note: 3. Please do not claim the reimburse them         Note: 5. Please note that funeral expenses carapplicable laws.         □       Claimant Particulars         Name of Claimant*         Any other name(s) as recorded in marriage ca         Claimant NRIC / Passport No.*         Date of Birth (DD/MM/YYYY) *         Relationship with Deceased*         Amount to be reimbursed S\$*         I also confirm that I am a beneficiary of these         Bik/House No.         Level-Unit         Street Name         Building Name         OR                                                                                                    | /. e claimant up to a maximum of \$6 entit you have already been reim the claimant will need to fill up an an be reimbursed from CPF and E eseek a reimbursement of funeral estificate or birth certificate                                                                                                    | 5,000.00 from the dec<br>bursed.<br>d return a hardcopy of<br>Estate monies only. E<br>l expenses<br>lease Select<br>l'lease Select<br>There are no of<br>The other ben<br>for funeral ext                                                                                                    | eeased's estate<br>declaration forr<br>laby Bonus / E                                                                                                    | e.<br>m to the Trust Division.<br>Edusave / PSEA monies will<br>get a constraint of the second second | 1 have to be distributed in accordance to the<br>4567A |
| Note: 1. All fields in asterisk(*) are mandatory<br>Note: 2. The Public Trustee will reimburse the<br>Note: 3. Please do not claim the reimbursem<br>Note: 4. In addition to this online application,<br>Note: 5. Please note that funeral expenses or<br>applicable laws.<br>Click here if the claimant does not wish to<br>Claimant Particulars<br>Name of Claimant*<br>Any other name(s) as recorded in marriage of<br>Claimant NRIC / Passport No.*<br>Date of Birth (DD/MM/YYYY) *<br>Relationship with Deceased*<br>Amount to be reimbursed S\$*<br>I also confirm that I am a beneficiary of these<br>I clocal Address (Please enter either I<br>Local Address*<br>Postal Code<br>Bik/House No.<br>Level-Unit<br>Street Name<br>Building Name<br>OR                                                                                                    | CPF Monies and* calamant up to a maximum of \$6 ent if you have already been reim the claimant will need to fill up an an be reimbursed from CPF and E entificate or birth certificate                                                                                                    | 6,000.00 from the dec<br>bursed.<br>Id return a hardcopy of<br>Estate monies only. E<br>I expenses<br>Please Select<br>There are no of<br>The other ben<br>for funeral ext                                                                                                    | eceased's estate<br>declaration forn<br>laby Bonus / E                                                                                                    | e.<br>m to the Trust Division.<br>Edusave / PSEA monies will<br>eg. S123.<br>please specify<br>aries.                                                                                                    | 1 have to be distributed in accordance to the<br>4567A |
| Claimant Particulars Name of Claimant* Any other name(s) as recorded in marriage ce Claimant NRIC / Passport No.* Date of Birth (DD/MM/YYYY) * Relationship with Deceased* Amount to be reimbursed S\$* I also confirm that I am a beneficiary of these Residential Address (Please enter either I Local Address* Postal Code Bik/House No. Level-Unit Street Name Building Name OR                                                                                                    | ertificate or birth certificate                                                                                                    | Please Select<br>Please Select<br>There are no o<br>The other ben<br>for funeral ext                                                                                                    | y<br>if Others, p<br>ther beneficia                                                                                                    | eg. S123-<br>please specify<br>aries.                                                                                                    | 4567A                                                  |
| Claimant Particulars         Name of Claimant*         Any other name(s) as recorded in marriage contractions         Claimant NRIC / Passport No.*         Date of Birth (DD/MM/YYYY) *         Relationship with Deceased*         Amount to be reimbursed S\$*         I also confirm that I am a beneficiary of these         Residential Address (Please enter either L         Local Address*         Postal Code         Bik/House No.         Level-Unit         Street Name         Building Name         QR                                                                                                    | ertificate or birth certificate                                                                                                    | Ilease Select<br>Ilease Select<br>There are no o<br>The other ben<br>for funeral ext                                                                                                    | uf Others, p                                                                                                    | eg. S123,<br>please specify                                                                                                    | 4567A                                                  |
| Any other name(s) as recorded in marriage of<br>Claimant NRIC / Passport No.*<br>Date of Birth (DD/MM/YYYY) *<br>Relationship with Deceased*<br>Amount to be reimbursed S\$*<br>I also confirm that I am a beneficiary of these<br>Residential Address (Please enter either I<br>Local Address*<br>Postal Code<br>Bik/House No.<br>Level-Unit<br>Street Name<br>Building Name<br>OR                                                                                                    | ertificate or birth certificate                                                                                                    | Please Select Please Select There are no o The other ben for funeral exi                                                                                                    | v If Others, p                                                                                                    | eg. S123.<br>please specify<br>aries.                                                                                                    | 4567A                                                  |
| Any other name(s) as recorded in marriage of<br>Claimant NRIC / Passport No.*<br>Date of Birth (DD/MM/YYYY) *<br>Relationship with Deceased*<br>Amount to be reimbursed S\$*<br>also confirm that I am a beneficiary of these<br>laiso confirm that I am a beneficiary of these<br>Residential Address (Please enter either II<br>Local Address*<br>Postal Code<br>Bik/House No.<br>Level-Unit<br>Street Name<br>Building Name<br>OR                                                                                                    | ertificate or birth certificate                                                                                                    | Viease Select<br>Viease Select<br>There are no o<br>The other ben<br>for funeral ext                                                                                                    | If Others, p                                                                                                    | eg. S123-<br>please specify<br>aries.                                                                                                    | 4567A                                                  |
| Claimant NRIC / Passport No.*<br>Date of Birth (DD/MM/YYYY) *<br>Relationship with Deceased*<br>Amount to be reimbursed S\$*<br>I also confirm that I am a beneficiary of these<br>Residential Address (Please enter either I<br>Local Address*<br>Postal Code<br>Blk/House No.<br>Level-Unit<br>Street Name<br>Building Name<br>OR                                                                                                    | CPF Monies and*                                                                                                    | llease Select<br>llease Select<br>There are no o<br>The other ben<br>for funeral ext                                                                                                    | <ul> <li>↓</li> <li>↓</li></ul> | eg. S123-<br>please specify                                                                                                    | 4567A                                                  |
| Date of Birth (DD/MM/YYYY) *<br>Relationship with Deceased*<br>Amount to be reimbursed S\$*<br>I also confirm that I am a beneficiary of these<br>Residential Address (Please enter either I<br>Local Address*<br>Postal Code<br>Bik/House No.<br>Level-Unit<br>Street Name<br>Building Name<br>QR                                                                                                    | CPF Monies and*                                                                                                    | There are no o<br>The other ben<br>for funeral exi                                                                                                    | If Others, p                                                                                                    | aries.                                                                                                    |                                                        |
| Relationship with Deceased* Amount to be reimbursed S\$* I also confirm that I am a beneficiary of these Residential Address (Please enter either I Local Address* Postal Code Blk/House No. Level-Unit Street Name Building Name OR                                                                                                    | CPF Monies and*                                                                                                    | There are no o<br>The other ben<br>for funeral exi                                                                                                    | If Others, p                                                                                                    | aries.                                                                                                    |                                                        |
| Amount to be reimbursed S\$* I also confirm that I am a beneficiary of these Residential Address (Please enter either I Local Address* Postal Code Blk/House No. Level-Unit Street Name Building Name OR                                                                                                    | CPF Monies and*                                                                                                    | There are no o<br>The other ben<br>for funeral exi                                                                                                    | other beneficia                                                                                                    | aries.                                                                                                    |                                                        |
| I also confirm that I am a beneficiary of these Residential Address (Please enter either I Local Address* Postal Code Blk/House No. Level-Unit Street Name Building Name OR                                                                                                    | CPF Monies and*                                                                                                    | There are no o<br>The other ben<br>for funeral exi                                                                                                    | other beneficia                                                                                                    | aries.                                                                                                    |                                                        |
| Local Address*<br>Postal Code<br>Bik/House No.<br>Level-Unit<br>Street Name<br>Building Name<br>QR                                                                                                    | ocal Address or Foreign Addr                                                                                                    | acc)                                                                                                    | penses from t                                                                                                    | the deceased's CPF Monie                                                                                                    | 25.                                                    |
| Postal Code<br>Bik/House No.<br>Level-Unit<br>Street Name<br>Building Name<br>QR                                                                                                    | Local Address of Poleign Address                                                                                                    | 635)                                                                                                    |                                                                                                    |                                                                                                    |                                                        |
| Blk/House No.<br>Level-Unit<br>Street Name<br>Building Name<br>QB                                                                                                    |                                                                                                    |                                                                                                    | Retriev                                                                                                    | Ve                                                                                                    | TOP                                                    |
| Level-Unit<br>Street Name<br>Building Name<br><u>OR</u>                                                                                                    | Au                                                                                                    | uto-retrieved by syste                                                                                                    | m                                                                                                    |                                                                                                    |                                                        |
| Street Name<br>Building Name<br><u>OR</u>                                                                                                    | #                                                                                                    | _                                                                                                    |                                                                                                    |                                                                                                    |                                                        |
| Building Name<br><u>OR</u>                                                                                                    | Au                                                                                                    | uto-retrieved by syste                                                                                                    | m                                                                                                    |                                                                                                    |                                                        |
| OR                                                                                                    | Au                                                                                                    | uto-retrieved by syste                                                                                                    | m                                                                                                    |                                                                                                    |                                                        |
|                                                                                                    |                                                                                                    |                                                                                                    |                                                                                                    |                                                                                                    |                                                        |
| Foreign Address                                                                                                    |                                                                                                    |                                                                                                    |                                                                                                    |                                                                                                    |                                                        |
| Contact No.                                                                                                    | P                                                                                                    | Please Select                                                                                                    | •                                                                                                    |                                                                                                    |                                                        |
| Correspondence Address (if different from                                                                                                    | m Residential Address) (Please                                                                                                    | enter either Local /                                                                                                    | Address or Fo                                                                                                    | oreign Address)                                                                                                    |                                                        |
| Local Address                                                                                                    |                                                                                                    |                                                                                                    |                                                                                                    |                                                                                                    |                                                        |
| Postal Code                                                                                                    |                                                                                                    |                                                                                                    | Retriev                                                                                                    | ve                                                                                                    |                                                        |
| Bik/House No.                                                                                                    | Au                                                                                                    | uto-retrieved by syste                                                                                                    | m                                                                                                    |                                                                                                    |                                                        |
| Street Name                                                                                                    | #                                                                                                    | -                                                                                                    | - m                                                                                                    |                                                                                                    |                                                        |
| Building Name                                                                                                    | ΑL                                                                                                    | uto-retrieved by syste                                                                                                    | m                                                                                                    |                                                                                                    |                                                        |
| OR                                                                                                    | A.                                                                                                    |                                                                                                    |                                                                                                    |                                                                                                    |                                                        |
| Foreign Address                                                                                                    |                                                                                                    |                                                                                                    |                                                                                                    |                                                                                                    |                                                        |
| If you encounter any nro                                                                                                    | Back Next<br>This for<br>This<br>blems with this service, please contact us                                                                                                    | m will take about 20-30 m<br>s application will take 1 mo                                                                                                    | Clear Page<br>inutes to complete<br>onth to process.                                                                                                    | Cancel<br>e.<br>submit an online enquiry through C                                                                                                    | iontact Us @ OneMinLaw.                                |

| Step 7: Enter details | of the b | peneficiary(s) l | by clicking on a | the "Create" button. |
|-----------------------|----------|------------------|------------------|----------------------|
|-----------------------|----------|------------------|------------------|----------------------|

| MINISTRY OF LAW Public Trustee<br>Office | 's                                                                                                    |                                                                                                    | Singapore<br>Integrity · Ser             | Government<br>vice · Excellence |
|------------------------------------------|----------------------------------------------------------------------------------------------------|----------------------------------------------------------------------------------------------------|------------------------------------------|---------------------------------|
| SINGAPORE                                |                                                                                                    | Home · FAQs ·                                                                                                    | Contact Info · Feedback · Useful Links · | Sitemap • Logout                |
|                                          |                                                                                                    |                                                                                                    |                                          |                                 |
|                                          |                                                                                                    |                                                                                                    |                                          |                                 |
| Step 1<br>Create / Edit Case Details     | Step 2<br>Enter Case Details                                                                                                    | Step 3<br>Confirm Submission                                                                                                    | Step 4<br>Transaction Comp               | letion                          |
| ADMINISTRATION OF CPF / BABY BONUS       | / EDUSAVE / PSEA MONIES                                                                                                    |                                                                                                    |                                          |                                 |
| Fields marked with * are mandatory.      |                                                                                                    |                                                                                                    |                                          |                                 |
| Deceased & Applicant Fune                | ral Expenses Next of Kin Sup                                                                                                    | porting Document(s)                                                                                                    |                                          |                                 |
| S/No. Relationship with Deceased         | Name                                                                                                    | Date of Birth (DD/MM/YYYY)                                                                                                    | Date of Death (DD/MM/YYYY)               | Action                          |
| No matching records                      |                                                                                                    |                                                                                                    |                                          |                                 |
| If you encounter any p                   | Back Next Save<br>This form will take abou<br>This application will<br>roblems with this service, please contact us at 1800-2255- | Clear Page Cancel     420-30 minutes to complete.     take 1 month to process.     529 (during office hours), or send an email to Helpd | esk at OneMinLaw@mlaw.gov.sg.            |                                 |
|                                          |                                                                                                    |                                                                                                    |                                          |                                 |

ADMINISTRATION OF CPF / BABY BONUS / EDUSAVE / PSEA MONIES

## Create New Beneficiary

| Next of Kin Details                                                        |                             |
|----------------------------------------------------------------------------|-----------------------------|
| Relationship with Deceased                                                 | Please Select               |
| Name*                                                                      |                             |
| Any other name(s) as recorded in marriage certificate or birth certificate |                             |
| NRIC / Passport No.*                                                       | Please Select eg. S1234567A |
| Date of Birth (DD/MM/YYYY)                                                 | 0                           |
| Are you legally separated or divorced from the Deceased?                   | ⊖Yes ONo                    |
| Date of Death (if applicable) (DD/MM/YYYY)                                 | ۵                           |
| Death Certificate No. (if applicable)                                      |                             |
| Contact No.                                                                | Please Select               |
| Email Address                                                              | N                           |
| Residential Address (Please enter either Local Address or Foreigr          | Address)                    |
| Local Address                                                              |                             |
| Postal Code                                                                | Retrieve                    |
| Blk/House No.                                                              | Auto-retrieved by system    |
| Level-Unit                                                                 | #                           |
| Street Name                                                                | Auto-retrieved by system    |
| Building Name                                                              | Auto-retrieved by system    |
| <u>OR</u>                                                                  |                             |
| Foreign Address                                                            |                             |

| Correspondence Address (if different from Residenti | ial Address) (Please enter either Local Address or Foreign Address) |
|-----------------------------------------------------|---------------------------------------------------------------------|
| Local Address                                       |                                                                     |
| Postal Code                                         | Retrieve                                                            |
| Blk/House No.                                       | Auto-retrieved by system                                            |
| Level-Unit                                          | #                                                                   |
| Street Name                                         | Auto-retrieved by system                                            |
| Building Name                                       | Auto-retrieved by system                                            |
| OR                                                  |                                                                     |
| Foreign Address                                     |                                                                     |
|                                                     | Save      Reset      Cancel                                         |

## After adding details of all the beneficiaries, click on the "Next" button.

|          | Ç<br>Create / I          | Step 1<br>Edit Case Details       |                       | E                    | Step 2<br>Enter Case Details                                        |                                                              | Confin                                                                                    | Step 3<br>m Submission | Ste                            | p 4<br>Completion |
|----------|--------------------------|-----------------------------------|-----------------------|----------------------|---------------------------------------------------------------------|--------------------------------------------------------------|-------------------------------------------------------------------------------------------|------------------------|--------------------------------|-------------------|
| ADMINI   | STRATIO                  | N OF CPF / BAB                    | Y BONUS               | EDUSAVE / PS         | SEA MONIES                                                          |                                                              |                                                                                           |                        |                                |                   |
| Fields m | narked with *<br>Decease | * are mandatory.<br>d & Applicant | Funera                | I Expenses           | Next of Kin                                                         | Suppo                                                        | orting Document(s)                                                                        |                        |                                |                   |
| Next o   | f kin<br>se see the      | list of <u>beneficiarie</u>       | es of the es          | ate)                 |                                                                     |                                                              |                                                                                           |                        |                                |                   |
| If ben   | S/No.                    | Relationship w<br>Deceased        | their particu<br>rith | Name                 | o be entered togethe                                                | er with deat                                                 | Date of Birth (DD/                                                                        | MM/YYYY)               | Date of Death (DD/MM/YYYY)     | Action            |
|          | 1                        |                                   |                       |                      |                                                                     |                                                              |                                                                                           |                        |                                | 🖍 Edit            |
| +        | Create                   | 🗑 Delete                          |                       |                      |                                                                     |                                                              |                                                                                           |                        |                                |                   |
|          |                          | If you enc                        | ounter any pro        | blems with this serv | Back Next<br>This form wil<br>This app<br>ice, please contact us at | Save<br>II take about 2<br>dication will tal<br>1800-2255-52 | Clear Page C-30 minutes to complete. Ke 1 month to process. 9 (during office hours), or s | Cancel                 | desk at OneMinLaw@mlaw.gov.sg. |                   |

Privacy Statement Terms of Use Rate This Website

Step 8: Upload the supporting documents.

Before clicking on the "Next" button, please read the 'Declaration' and select the checkbox "Yes, I agree".

| 5           | SINGAPORE                                                                                                    |                                                                                                    | Hom                                                                                                    | e • FAQs • Contact Info                                                                                       | <ul> <li>Feedback • Useful L</li> </ul>                                                         | inks∙ Sitemap∙ Log                                                             |
|-------------|----------------------------------------------------------------------------------------------------|----------------------------------------------------------------------------------------------------|----------------------------------------------------------------------------------------------------|----------------------------------------------------------------------------------------------------|-------------------------------------------------------------------------------------------------|--------------------------------------------------------------------------------|
|             |                                                                                                    |                                                                                                    |                                                                                                    |                                                                                                    |                                                                                                 |                                                                                |
| C           | Step 1<br>Create / Edit Case Details                                                                                                    | Step 2<br>Enter Case Details                                                                                                    | Step<br>Confirm Sub                                                                                                    | 3<br>mission                                                                                                  | S<br>Transacti                                                                                  | tep 4                                                                          |
| ADMINIST    | RATION OF CPF / BABY BONUS / ED                                                                                                    | USAVE / PSEA MONIES                                                                                                    |                                                                                                    |                                                                                                    |                                                                                                 |                                                                                |
| Fields mark | ked with * are mandatory.<br>eceased & Applicant Funeral Ex                                                                                                    | openses Next of Kin Supp                                                                                                    | orting Document(s)                                                                                                    |                                                                                                    |                                                                                                 |                                                                                |
| Submis      | ssion of Documents                                                                                                    |                                                                                                    |                                                                                                    |                                                                                                    |                                                                                                 | +                                                                              |
| Please r    | note that the size of each attachment(                                                                                                    | if any) must NOT exceed 5MB.                                                                                                    | •                                                                                                    |                                                                                                    |                                                                                                 | TOP                                                                            |
| S/No.       | Docu                                                                                                    | ment Type                                                                                                    | Upload Docu                                                                                                    | iment                                                                                                    | File Name                                                                                       | Action                                                                         |
| 1           | Deceased's Death Certificate                                                                                                    |                                                                                                    | + Upload                                                                                                    |                                                                                                    |                                                                                                 | Delete                                                                         |
| 2           | Deceased's Birth Certificate                                                                                                    |                                                                                                    | + Upload                                                                                                    |                                                                                                    |                                                                                                 |                                                                                |
| 3           | Parent(s) Marriage Certificate / Dec<br>Certificate(s) if parent(s) are decea                                                                                                    | ree Nisi Absolute if divorced. Death<br>sed                                                                                                    | + Upload                                                                                                    |                                                                                                    |                                                                                                 | t Delete                                                                       |
| 4           | Identity Card of Applicant                                                                                                    |                                                                                                    | + Upload                                                                                                    |                                                                                                    |                                                                                                 | To Delete                                                                      |
| 5           | Deceased's Marriage Certificate / E<br>applicable). Death Certificate if spo                                                                                                    | becree Nisi Absolute if Divorced (if<br>buse is deceased                                                                                                    | + Upload                                                                                                    |                                                                                                    |                                                                                                 | Delete                                                                         |
| 6           | Identity Card of Father, Front page<br>statement indicating the account n                                                                                                    | of bank account passbook or bank<br>o. (if applicable)                                                                                                    | + Upload                                                                                                    |                                                                                                    |                                                                                                 | Delete                                                                         |
|             |                                                                                                    |                                                                                                    |                                                                                                    |                                                                                                    |                                                                                                 |                                                                                |
|             | I hereby undertake to fully indemnify th<br>Public Trustee arising from or in relation<br>use of any of the information provided L<br>I declare that the person(s) I have discl<br>and that to the best of my knowledge ar<br>I declare that all the information I have i<br>use the information to perform their dut<br>I also know that if any of the information | DECL<br>a Public Trustee and the Government of th<br>h to any payment made to me or any other<br>by me.<br>used in my application is the only benefician<br>d belief, there is no other beneficiary.<br>given in this application form is true and th<br>les.<br>is false, I may be prosecuted for giving th | ARA HUN<br>e Republic of Singapore agai<br>person by the Public Trustee<br>iny / are all the beneficiaries o<br>at I give the information know<br>e false information.        | nst all damages (includi<br>or his officers in the dis<br>f the deceased's CPF /<br>ing that the Public Trust | ng costs and expense<br>charge of their duties<br>Baby Bonus / Edusav<br>ee and his officers wo | is) suffered by the<br>in reliance on or<br>e / PSEA Monies<br>uld rely on and |
|             |                                                                                                    | V Y                                                                                                    | es, I agree                                                                                                    |                                                                                                    |                                                                                                 |                                                                                |
| <u>.</u>    | If you encounter any problem                                                                                                    | Back Next Save<br>This form will take abo<br>This application will<br>s with this service, please contact us at 1800-2255-3<br>Please visit our website at <u>www.mi</u> s                                                                                                    | Clear Page Ca     Ca     A 20-30 minutes to complete.     Iake 1 month to process.     29 (during office hours) or submit an     aw <u>oov sa</u> if you have any further que | ncel<br>online enquiry through <u>Conta</u><br>rries.                                                         | ct Us @ OneMinLaw.                                                                              | TOP                                                                            |
|             |                                                                                                    |                                                                                                    |                                                                                                    |                                                                                                    |                                                                                                 |                                                                                |

## Step 9: Verify that the information entered are correct. Click on the "Submit" button.

| MINISTRY OF LAW Public Trust                 | tee's                                       |                                   | Singapore Government<br>Integrity · Service · Excellence |
|----------------------------------------------|---------------------------------------------|-----------------------------------|----------------------------------------------------------|
| S I N G A P O R E                            |                                             | Home · FAQs · Contact Inf         | o• Feedback• Useful Links• Sitemap• Logout               |
|                                              |                                             |                                   |                                                          |
|                                              |                                             |                                   |                                                          |
| Step 1<br>Create / Edit Case Details         | Step 2<br>Enter Case Details                | Step 3<br>Confirm Submission      | Step 4<br>Transaction Completion                         |
| ADMINISTRATION OF CPF / BABY BONUS /         | EDUSAVE / PSEA MONIES                       |                                   |                                                          |
| Deceased Details                             |                                             |                                   |                                                          |
| Name                                         |                                             |                                   |                                                          |
| Any other name(s) as recorded in marriage ce | rtificate or birth certificate              |                                   |                                                          |
| Deceased NRIC / Passport No.                 |                                             |                                   |                                                          |
| Date of Birth                                |                                             |                                   |                                                          |
| Marital Status                               |                                             |                                   |                                                          |
| Gender                                       |                                             |                                   |                                                          |
| is the Deceased a muslim?                    |                                             |                                   |                                                          |
| Place of Domicile                            |                                             |                                   |                                                          |
| Date of Death                                |                                             |                                   |                                                          |
| Death Certificate No.                        |                                             |                                   |                                                          |
| Applicant Details                            |                                             |                                   |                                                          |
| Name                                         |                                             |                                   |                                                          |
| Any other name(s) as recorded in marriage ce | rtificate or birth certificate              |                                   |                                                          |
| Applicant NRIC / Passport No                 |                                             |                                   |                                                          |
| Defe of Dieth                                |                                             |                                   |                                                          |
| Date of Birth                                |                                             |                                   |                                                          |
| Relationship with Deceased                   |                                             |                                   |                                                          |
| Email Address                                |                                             |                                   |                                                          |
| Residential Address (Please enter either L   | ocal Address or Foreign Address)            |                                   |                                                          |
| Local Address                                |                                             |                                   |                                                          |
| Blk/House No.                                |                                             |                                   |                                                          |
| Level-Unit                                   |                                             |                                   |                                                          |
| Street Name                                  |                                             |                                   |                                                          |
| Building Name                                |                                             |                                   |                                                          |
| Dostal Code                                  |                                             |                                   |                                                          |
|                                              |                                             |                                   |                                                          |
| <u>UR</u><br>Eoroign Addrose                 |                                             |                                   |                                                          |
|                                              |                                             |                                   |                                                          |
| Correspondence Address (if different from    | i Residential Address) (Please enter either | Local Address or Foreign Address) |                                                          |
| Local Address<br>Dik/Liouse No               |                                             |                                   |                                                          |
| DINHOUSE NO.                                 |                                             |                                   |                                                          |
| Level-Unit                                   |                                             |                                   |                                                          |
| Street Name                                  |                                             |                                   |                                                          |
| Building Name                                |                                             |                                   |                                                          |
| Postal Code                                  |                                             |                                   |                                                          |
| OR                                           |                                             |                                   |                                                          |
| Foreign Address                              |                                             |                                   |                                                          |
|                                              |                                             |                                   |                                                          |
| Particulars of Next of Kin                   |                                             |                                   |                                                          |

| Broth              | ner Details                                                       |                   |                                   |
|--------------------|-------------------------------------------------------------------|-------------------|-----------------------------------|
| Relatio            | onship with Deceased                                              |                   |                                   |
| Name               |                                                                   |                   |                                   |
| Any of<br>certific | ther name(s) as recorded in marriage certificate or birth<br>cate |                   |                                   |
| NRIC               | Passport No.                                                      |                   |                                   |
| Date o             | f Birth                                                           |                   |                                   |
| Are yo             | u legally separated or divorced from the Deceased?                |                   |                                   |
| Date o             | f Death (if applicable)                                           |                   |                                   |
| Death              | Certificate No. (if applicable)                                   |                   |                                   |
| Conta              | ct No.                                                            |                   |                                   |
| Email              | Address                                                           |                   |                                   |
| Resid              | lential Address (Please enter either Local Address or Foreign A   | \ddress)          |                                   |
| Local              | Address                                                           |                   |                                   |
| Blk/Ho             | ouse No.                                                          |                   |                                   |
| Level-             | Unit                                                              |                   |                                   |
| Street             | Name                                                              |                   |                                   |
| Buildi             | ng Name                                                           |                   |                                   |
| Postal             | Code                                                              |                   |                                   |
| <u>OR</u>          |                                                                   |                   |                                   |
| Foreig             | n Address                                                         |                   |                                   |
|                    |                                                                   |                   |                                   |
| Corres             | pondence Address (if different from Residential Address) (Ple     | ease enter either | Local Address or Foreign Address) |
| Local              | Address                                                           |                   |                                   |
| Blk/Ho             | ouse No.                                                          |                   |                                   |
| Level-             | Unit                                                              |                   |                                   |
| Street             | Name                                                              |                   |                                   |
| Buildi             | ng Name                                                           |                   |                                   |
| Postal             | Code                                                              |                   |                                   |
| <u>OR</u>          |                                                                   |                   |                                   |
| Foreig             | n Address                                                         |                   |                                   |
|                    |                                                                   |                   |                                   |
| Submis             | ssion of Documents                                                |                   |                                   |
| S/No.              | Document Type                                                     |                   | View                              |
| 4                  | Deceased's Death Cartificate                                      |                   |                                   |

| 1 | Deceased's Death Certificate                                                                                                    |  |
|---|----------------------------------------------------------------------------------------------------|--|
| 2 | Deceased's Birth Certificate                                                                                                    |  |
| 3 | Parent(s) Marriage Certificate / Decree Nisi Absolute if divorced. Death Certificate(s) if parent(s) are deceased                                                                                                    |  |
| 4 | Identity Card of Applicant                                                                                                    |  |
| 5 | Identity Card where Sibling(s) aged 21 and above, Birth Certificate, Front page of<br>bank account passbook or bank statement indicating the account no. of Sibling<br>(s), Death Certificate if Sibling(s) are deceased |  |
|   |                                                                                                    |  |
|   |                                                                                                    |  |

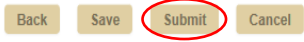

This form will take about 20-30 minutes to complete. This application will take 1 month to process.

If you encounter any problems with this service, please contact us at 1800-2255-529 (during office hours) or submit an online enquiry through Contact Us @ OneMinLaw.

Please visit our website at www.mlaw.gov.sg if you have any further queries.

*Step 10: The transaction completion and acknowledgement page will appear.* 

Important: Please save the acknowledgement page for future reference. To submit bank account details, click on the "Submit Bank Detail" button. Please note that you are required to attach the respective bank documents and form (if applicable). You may refer to our guide on submission of bank account details on the steps to the eService.

To proceed with the submission of an application for the deceased's other assets, click on the "Yes" button at the end of the page.

| MINISTRY OF LAW Public Truste                                                                                    | e's                                               | Singapore Government<br>Integrity · Service · Excellence                             |
|----------------------------------------------------------------------------------------------------|---------------------------------------------------|--------------------------------------------------------------------------------------|
| SINGAPORE                                                                                                    |                                                   | Home • FAQs • Contact Info • Feedback • Useful Links • Sitemap • Logout              |
|                                                                                                    |                                                   |                                                                                      |
|                                                                                                    |                                                   |                                                                                      |
| Step 1<br>Create / Edit Case Details                                                                             | Step 2<br>Enter Case Details                      | Step 3         Step 4           Confirm Submission         Transaction Completion    |
| ADMINISTRATION OF CPF / BABY BONUS / EI                                                                          | DUSAVE / PSEA MONIES                              |                                                                                      |
| Thank you for using our eService.<br>Please print or save this page for your own refere                          | nce. You will not be able to access this page     | after exiting the webpage. SAVE                                                      |
| As payment will be by electronic fund transfer<br>you to process the payment, please click<br>Submit Bank Detail | ∂, we require a <u>copy of your Bank Statemer</u> | nt (top portion stating your name and account number) or Pass Book (front page) from |
| You Application for Administration of Deceased C<br>Your File Reference No.                                      | CPF / Baby Bonus / Edusave / PSEA Monies b        | by the Public Trustee has been successfully submitted.                               |
| Your E-Filing No.                                                                                                |                                                   |                                                                                      |
| Deceased Details                                                                                                 |                                                   |                                                                                      |
| Name                                                                                                    |                                                   |                                                                                      |
| Any other name(s) as recorded in marriage cert                                                                   | ificate or birth certificate                      |                                                                                      |
| Deceased NRIC / Passport No.                                                                                     |                                                   |                                                                                      |
| Date of Birth                                                                                                    |                                                   |                                                                                      |
| Marital Status                                                                                                   |                                                   |                                                                                      |
|                                                                                                    |                                                   |                                                                                      |
| Gender                                                                                                    |                                                   |                                                                                      |
| is the Deceased a muslim?                                                                                        |                                                   |                                                                                      |
| Place of Domicile                                                                                                |                                                   |                                                                                      |
| Date of Death                                                                                                    |                                                   |                                                                                      |
| Death Certificate No.                                                                                            |                                                   |                                                                                      |
| Applicant Details                                                                                                |                                                   |                                                                                      |
| Name                                                                                                    |                                                   |                                                                                      |
| Any other name(s) as recorded in marriage cert                                                                   | ificate or birth certificate                      |                                                                                      |
| Applicant NRIC / Passport No.                                                                                    |                                                   |                                                                                      |
| Date of Birth                                                                                                    |                                                   |                                                                                      |
| Polationship with Deceased                                                                                       |                                                   |                                                                                      |
| Email Address                                                                                                    |                                                   |                                                                                      |
| Email Address                                                                                                    |                                                   | 1                                                                                    |
| Residential Address (Please enter either Lo                                                                      | cal Address or Foreign Address)                   |                                                                                      |
| Local Address                                                                                                    |                                                   |                                                                                      |
| Lowel Unit                                                                                                    |                                                   |                                                                                      |
| Level-Unit                                                                                                    |                                                   |                                                                                      |
| Street Name                                                                                                    |                                                   |                                                                                      |
| Building Name                                                                                                    |                                                   |                                                                                      |
| Postal Code                                                                                                    |                                                   |                                                                                      |
| OR                                                                                                    |                                                   |                                                                                      |
| Foreign Address                                                                                                  |                                                   |                                                                                      |
| Correspondence Address (if different from                                                                        | Residential Address) (Please enter either I       | .ocal Address or Foreign Address)                                                    |
| Local Address                                                                                                    |                                                   |                                                                                      |
| Blk/House No.                                                                                                    |                                                   |                                                                                      |
| Level-Unit                                                                                                    |                                                   |                                                                                      |
| Street Name                                                                                                    |                                                   |                                                                                      |
| Building Name                                                                                                    |                                                   |                                                                                      |
| Postal Code                                                                                                    |                                                   |                                                                                      |
| OP                                                                                                    |                                                   | 1.                                                                                   |
| Foreign Address                                                                                                  |                                                   |                                                                                      |

| Brot                           |                                                                                                    |                                     |
|--------------------------------|----------------------------------------------------------------------------------------------------|-------------------------------------|
|                                | her Details                                                                                                    |                                     |
| Relat                          | ionship with Deceased                                                                                                    |                                     |
| Name                           | 3                                                                                                    |                                     |
| Any o<br>certif                | other name(s) as recorded in marriage certificate or birth<br>icate                                                                                                    |                                     |
| NRIC                           | / Passport No.                                                                                                    |                                     |
| Date                           | of Birth                                                                                                    |                                     |
| Are y                          | ou legally separated or divorced from the Deceased?                                                                                                    |                                     |
| Date                           | of Death (if applicable)                                                                                                    |                                     |
| Deatl                          | n Certificate No. (if applicable)                                                                                                    |                                     |
| Cont                           | act No.                                                                                                    |                                     |
| Emai                           | Address                                                                                                    |                                     |
| Resid                          | lential Address (Please enter either Local Address or Foreign Address)                                                                                                    |                                     |
| Local                          | Address                                                                                                    |                                     |
| Blk/Ho                         | use No.                                                                                                    |                                     |
| Level-                         | Unit                                                                                                    |                                     |
| Street                         | Name                                                                                                    |                                     |
| Buildir                        | ng Name                                                                                                    |                                     |
| Postal                         | Code                                                                                                    |                                     |
| <u>OR</u>                      |                                                                                                    |                                     |
| Foreig                         | n Address                                                                                                    |                                     |
| Corre                          | spondence Address (if different from Residential Address) (Please enter eithe                                                                                                    | r Local Address or Foreign Address) |
| Local                          | Address                                                                                                    |                                     |
| Blk/Ho                         | use No.                                                                                                    |                                     |
| Level-                         | Jnit                                                                                                    |                                     |
| Street                         | Name                                                                                                    |                                     |
| Buildir                        | ig Name                                                                                                    |                                     |
| Postal                         | Code                                                                                                    |                                     |
| OR<br>Foreig                   | n Address                                                                                                    |                                     |
|                                |                                                                                                    |                                     |
| CPF mo                         | onies(Including Dependant Protection Insurance)                                                                                                    |                                     |
| PF SS                          |                                                                                                    |                                     |
| PLSS                           |                                                                                                    |                                     |
|                                |                                                                                                    |                                     |
| Baby B                         | onus / Edusave / PSEA                                                                                                    |                                     |
| Baby B                         | ouns S\$                                                                                                    |                                     |
| Edusav                         | e \$\$                                                                                                    |                                     |
| PSEA S                         | ŝ                                                                                                    |                                     |
| Submi                          | ission of Documents                                                                                                    |                                     |
|                                | Document Type                                                                                                    | View                                |
| S/No.                          | Deceased's Death Certificate                                                                                                    |                                     |
| S/No.                          | Deceased's Birth Certificate                                                                                                    |                                     |
| S/No.<br>1<br>2                |                                                                                                    |                                     |
| S/No.<br>1<br>2<br>3           | Parent(s) Marriage Certificate / Decree Nisi Absolute if divorced. Death<br>Certificate(s) if parent(s) are deceased                                                                                                    |                                     |
| S/No.<br>1<br>2<br>3<br>4      | Parent(s) Marriage Certificate / Decree Nisi Absolute if divorced. Death<br>Certificate(s) if parent(s) are deceased<br>Identity Card of Applicant                                                                                                    |                                     |
| S/No.<br>1<br>2<br>3<br>4<br>5 | Parent(s) Marriage Certificate / Decree Nisi Absolute if divorced. Death<br>Certificate(s) if parent(s) are deceased<br>Identity Card of Applicant<br>Identity Card where Sibling(s) aged 21 and above, Birth Certificate, Front page of<br>bank account passbook or bank statement indicating the account no. of Sibling<br>(s), Death Certificate if Sibling(s) are deceased |                                     |
| S/No. 1 2 3 4 5                | Parent(s) Marriage Certificate / Decree Nisi Absolute if divorced. Death<br>Certificate(s) if parent(s) are deceased<br>Identity Card of Applicant<br>Identity Card where Sibling(s) aged 21 and above, Birth Certificate, Front page of<br>bank account passbook or bank statement indicating the account no. of Sibling<br>(s), Death Certificate if Sibling(s) are deceased |                                     |

This form will take about 20-30 minutes to complete. This application will take 1 month to process. If you encounter any problems with this service, please contact us at 1800-2255-529 (during office hours) or submit an online enquiry through <u>Contact Us @ OneMinLaw</u>.

Please visit our website at <u>www.mlaw.gov.sg</u> if you have any further queries.